# GUIDE POUR FORMALISATION EN LIGNE DU MEI Portal do Empreendedor

# SÃO PAULO - SP

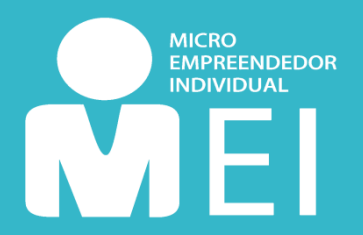

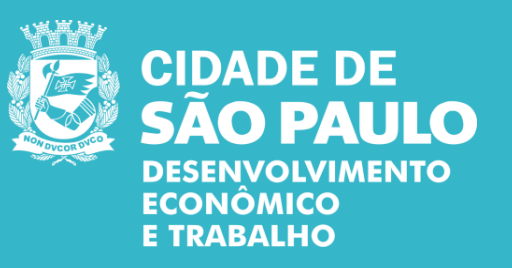

São Paulo, Février 2020

# SOMMAIRE

| <u>Forma</u> | alis | sation Comme Mei                           | <u>3</u>  |
|--------------|------|--------------------------------------------|-----------|
|              | •    | Que dois-je savoir avant l'inscription?    | <u>3</u>  |
|              | •    | Qui peut devenir MEI?                      | <u>4</u>  |
|              | •    | L'Immigrant peut-il être MEI?              | <u>4</u>  |
|              | •    | Avantages d'être MEI                       | <u>5</u>  |
|              | •    | Perte d'avantages                          | <u>5</u>  |
|              | •    | Frais                                      | <u>6</u>  |
|              | •    | Principales obligations                    | <u>6</u>  |
| <u>Étape</u> | 1:   | Accès au Portail des Entrepreneurs         | <u>7</u>  |
| <u>Étape</u> | 2:   | Création d'un compte sur GOV.BR            | <u>9</u>  |
| <u>Étape</u> | 3:   | Inscription MEI                            | <u>12</u> |
|              | •    | Inscription des Immigrants                 | <u>14</u> |
| <u>Étape</u> | 4:   | Confirmation                               | <u>20</u> |
| <u>Étape</u> | 5:   | Suite à l'inscription                      | <u>20</u> |
|              | •    | J'ai terminé l'inscription. Et maintenant? | <u>20</u> |
|              | •    | Permis d'exploitation                      | <u>21</u> |
|              | •    | Autres doutes                              | <u>21</u> |

Devenir un **Micro-Entrepreneur Individuel (MEI)** est très simple. Vous pouvez faire la procédure **gratuitement** sur le <u>Site Web de l'Entrepreneur</u>. Suivez l'information sur ce guide et vous aurez votre CNPJ généré automatiquement. Après votre enregistrement, votre CCM (Cadastro de Contribuintes Mobiliários - Enregistrement de Contributeurs Mobiliers) sera créé en entre 10 et 40 jours - mais il ne sera délivré que si vos données sont en conformité avec <u>l'Article 1er</u> *de la INSF/SUREM numéro 12, du 24 août 2009* 

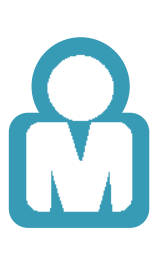

## QUE DOIS-JE SAVOIR AVANT L'INSCRIPTION?

1

Assurez-vous que votre activité est **autorisée** dans la ville de **São Paulo** et vérifiez si votre profession nécessite **ALF** (Permis d'exploitation) et/ou **CMVS** (Enregistrement de Surveillance de la Santé Municipale) Vous pouvez vérifier ces informations en visitant cette <u>page</u>

Assurez-vous que l'adresse de **votre entreprise** est située dans la ville de **São Paulo** Sinon, essayez d'obtenir des informations sur MEI à la mairie de votre ville

3 Si vous voulez une activité qui est incluse dans l'**ICMS** (impôts sur activités commerciales et industrielles, tableau disponible <u>ici</u>), votre adresse commerciale ne peut pas être située dans une **Zone Exclusivement Résidentielle ou de Protection Environnementale (ZER / ZERP)**. Si tel est votre cas, contactez l'une des **subprefeituras (sous-mairies)** de São Paulo ou une unité **Cate** (Centre de Soutien au Travail et à l'Entrepreneuriat).

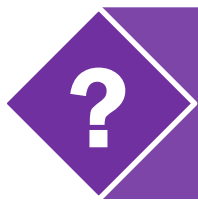

Pour en savoir plus sur les permis d'exploitation, cliquez ici

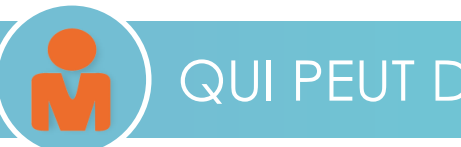

### QUI PEUT DEVENIR MEI?

#### Après tout, quelles sont les conditions pour devenir MEI?

| Gagnez jusqu'à R\$ 81.000 par<br>an;                                                                                                    | <ul> <li>Travaillez seul ou employez jusqu'à<br/>un travailleur au salaire minimum;</li> </ul>                                                                                              | ·<br>  ·<br>  ·                       |
|----------------------------------------------------------------------------------------------------|----------------------------------------------------------------------------------------------------|---------------------------------------|
| <ul> <li>Réaliser l'une des activités économiques mentionnées à <u>l'Annexe XI, de la Résolution CGSN nº 140, du 22 mai 2018</u>, qui énumère toutes les activités autorisées aux MEI;</li> <li>Posséder une seule entreprise;</li> <li>Ne participez pas en tant que partenaire, administrateur ou propriétaire d'une autre entreprise;</li> </ul> | <ul> <li>Ne pratiquez l'activité que dans les endroits autorisés;</li> <li>Optez pour 'Simples Nacional';</li> <li>Être âgé d'au moins 18 ans ou émancipé ayant au moins 16 ans;</li> </ul> | · · · · · · · · · · · · · · · · · · · |

### L'IMMIGRANT PEUT-IL ÊTRE MEI?

Oui! Si vous êtes immigrant, vous pouvez également être MEI. Vous n'avez besoin que de votre numéro CNRM (Carte Nationale d'Enregistrement de Migration) (RNE ou RNM), document RNM provisoire **ou** protocole de demande de statut de réfugié. Maintenant, si vous avez déclaré vos impôts sur le revenu au cours des dernières années, vous devez également indiquer votre numéro de reçu IRPF (Impôt sur le Revenu des Particuliers)..

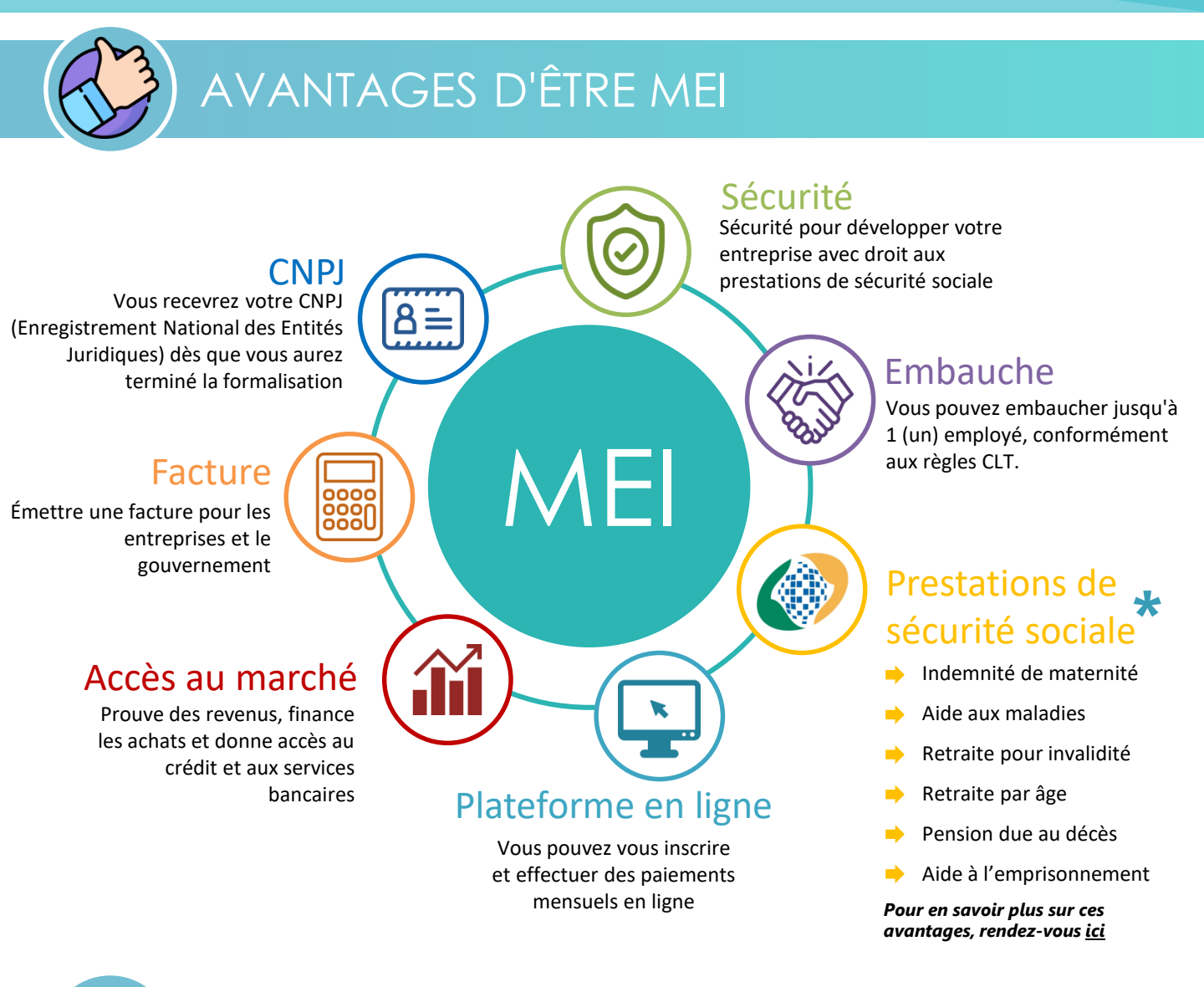

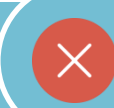

### PERTE D'AVANTAGES

Lorsque vous devenez MEI, vous pouvez perdre les avantages suivants, si vous les recevez actuellement:

- Retraite pour invalidité
- Aide aux maladies
- Assurance chômage: la prestation sera suspendue. Dans ce cas, vous devez vous rendre aux stations-service de la Surintendance Régionale du Travail
- BPC/LOAS (Bénéfice du maintien de l'Assistance Sociale / Loi Organique de l'Assistance Sociale), ou votre tuteur;

L'inscription au MEI n'implique pas l'annulation du programme Bolsa Família, sauf si le revenu familial augmente au-delà de la limite du programme.

Icônes: Dave Gandy et Freepik sur www.flaticon.com

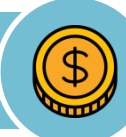

### FRAIS

La formalisation est **gratuite**. Une fois formalisé, le MEI doit payer chaque mois une facture appelée DAS (Document de Collection du 'Simples Nacional').

Le DAS contient les impôts à côté, sa valeur est fixe et dépend de l'activité exercée (commerce ou services).

Attention: Lorsque vous formalisez, vous pouvez recevoir de certaines associations ou institutions qui ne sont pas du gouvernement fédéral et **ne sont pas obligatoires**. Votre obligation est uniquement de payer la DAS mensuellement. Si vous avez des doutes sur des frais, rendez-vous dans une unité Cate.

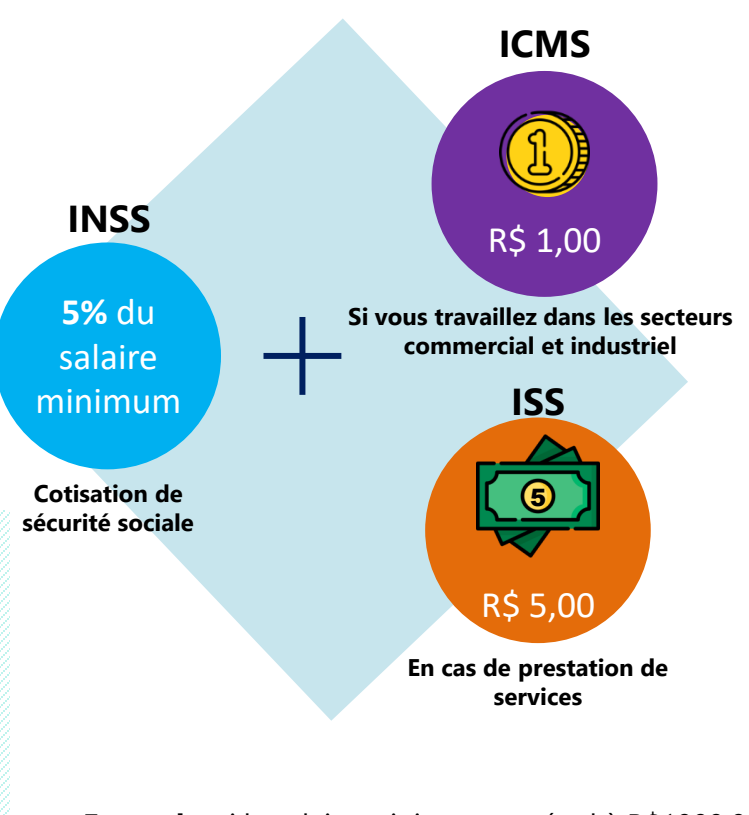

**Exemple:** si le salaire minimum est égal à R\$1000,00, l'INSS sera de R\$ 50,00 chaque mois. Si vous exercez une activité soumise au ICMS, le montant à payer serait de R\$51,00 (R\$50 + R\$1), par exemple

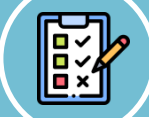

2

### ) PRINCIPALES OBLIGATIONS

- Paiement mensuel du DAS (Document de Collection du National Simple), c'est-à-dire paiement du montant mensuel fixe décrit ci-dessus. L'émission de la facture peut être effectuée via le Portail des Entrepreneurs et peut être payée dans n'importe quelle banque!
  - Émettre annuellement la DASN-SIMEI (Déclaration Annuelle du Simple National du MEI). Chaque année, vous devez établir un relevé de facturation sur Internet, le dernier jour ouvrable de mai étant la date limite de livraison.

Pour plus de détails sur les obligations MEI, accédez cette page

#### 1.1) Accéder au site Web http://www.portaldoempreendedor.gov.br/

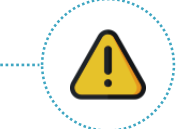

Attention! Assurez-vous que vous êtes à la bonne adresse. D'autres adresses Web font le service de formalisation, mais de façon privé et payantes. Toutes les procédures d'enregistrement MEI peuvent être effectuées gratuitement sur le site www.portaldoempreendedor.gov.br

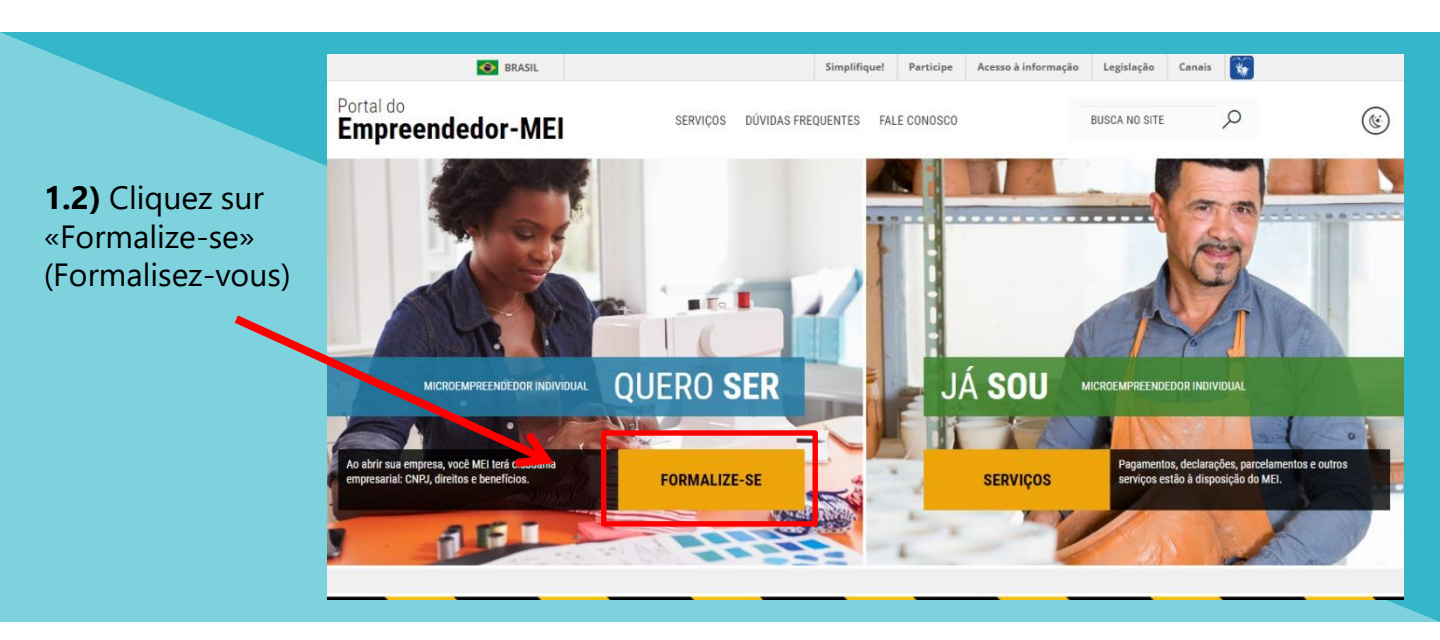

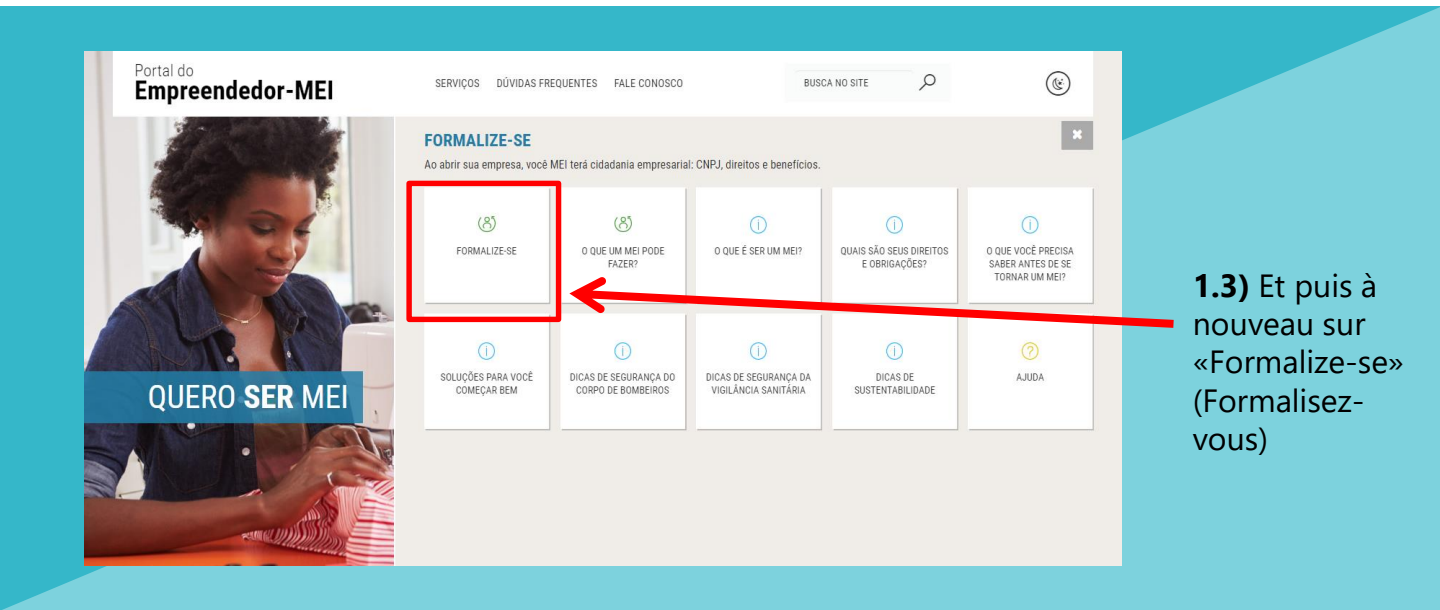

1

**1.4)** Vous serez dirigé vers la plateforme fédérale **GOV.BR**. Entrez votre CPF dans le champ ci-dessous et cliquez sur «Próxima» (Suivant):

| govaar                                                                                                    |                                                                                                    | ACESSO À INFORMAÇÃO PARTICIPE LEGISLA                                     | ÇÃO ÓRGÃOS DO GOVERNO 🏾                                                           |
|----------------------------------------------------------------------------------------------------|----------------------------------------------------------------------------------------------------|---------------------------------------------------------------------------|-----------------------------------------------------------------------------------|
| govbr                                                                                                    |                                                                                                    |                                                                           | • ALTO CONTRASTE                                                                  |
|                                                                                                    |                                                                                                    |                                                                           |                                                                                   |
|                                                                                                    | gov                                                                                                    | (br                                                                       |                                                                                   |
|                                                                                                    | Conta de acesso un                                                                                        | nica do Governo                                                           |                                                                                   |
|                                                                                                    |                                                                                                    | PRÓXIMA                                                                   |                                                                                   |
|                                                                                                    |                                                                                                    |                                                                           |                                                                                   |
|                                                                                                    | Crie sua conta                                                                                            | Acesso com<br>certificado em<br>nuvem                                     |                                                                                   |
|                                                                                                    | Dificuldade con                                                                                           | n sua conta?                                                              |                                                                                   |
|                                                                                                    | Duvidas megu                                                                                              | lentes tri                                                                |                                                                                   |
|                                                                                                    |                                                                                                    |                                                                           |                                                                                   |
|                                                                                                    |                                                                                                    |                                                                           |                                                                                   |
| Si vous <b>n'avez pas</b><br>message suivant appa<br><b>été possible de trouve</b><br><b>le CPF informé</b> ». Dans<br>«Créer une compte» | <b>de compte</b> , le<br>praîtra: <b>«Il n'a pas</b><br><b>er un compte pour</b><br>s ce cas, cliquez sur | Si vous <b>avez déjà u</b><br>redirigé vers cette<br>connectez-vous et pa | <b>n compte</b> , vous serez<br>page. Dans ce cas,<br>assez à l <u>'étape 3</u> . |
| Conta de acesso ú                                                                                                    | <b>br</b><br>Inica do Governo                                                                             | <b>go</b><br>Informe a                                                    | <b>v.br</b><br>a sua senha                                                        |
| Informe o seu CPF Digite seu CPF<br>Não foi possível encontra                                                                             | ar uma conta para o CPF informado. Por favor, crie                                                        | CPF                                                                       |                                                                                   |
| sua conta.                                                                                                    |                                                                                                    | Digite sua Senha                                                          | ۹»                                                                                |
| <b>V</b>                                                                                                    | PROXIMA                                                                                                   | Esqueci minha senha                                                       | a Entrar com outro usuário                                                        |
| Crie sua conta                                                                                                    | Acesso com<br>certificado em<br>nuvem                                                                     |                                                                           | NTRAR                                                                             |
| Dificuldade co<br>Dividas freo                                                                                                    | m sua conta?<br>uentes 더                                                                                  | Dificuldade<br>Dividas I                                                  | com sua conta?<br>frequentes ৮?                                                   |

**2.1)** Remplissez vos **données personnelles** dans tous les champs demandés (CPF, nom complet, téléphone portable pour recevoir des SMS et e-mail).

| Cadastro                                                      |                            |             |                                                     |                                                                     |
|---------------------------------------------------------------|----------------------------|-------------|-----------------------------------------------------|---------------------------------------------------------------------|
| Dados Pessoais                                                | Validar Dados              | Habilitar   | Cadastro                                            | Cadastrar Senha                                                     |
|                                                               | 0                          |             | 0                                                   |                                                                     |
| Digite seu CPF, nome completo, telefone e e-m                 | ail no formulário abaixo:  | Você também | pode se cadastrar por n<br>Certificado Digital Padr | neio do Internet Banking ou<br>ão ICP-Brasil                        |
| (CPF                                                          |                            |             |                                                     |                                                                     |
| Nome completo                                                 |                            |             | Se você possui conta bancá<br>Banking dos           | iria, crie sua conta por meio do Internet<br>s bancos credenciados. |
| Telefone celular para receber SMS                             |                            |             | Veja                                                | o <u>passo a passo</u> .                                            |
| E-mail                                                        |                            |             |                                                     |                                                                     |
| Atenção: O telefone celular e o e-mail garantem maior seguran | ça na gestão da sua conta. |             | Se você já possui certifi<br>computador e           | cado digital, conecte seu token no<br>clique na imagem ao lado.     |
| Não sou um robô                                               |                            |             | <u>O que é</u><br><u>Como obte</u>                  | certificado digital?<br>er o certificado digital?                   |
| Eu aceito os Termos de Uso e Política de Privacidade.         |                            |             | Se você já possui certificado                       | o digital em nuvem (sem a necessidade                               |
| CANCELAR CONTINUAR                                            |                            |             | do token). cli<br><u>O que é Ce</u>                 | que na imagem ao lado.<br>ertificado em Nuvem?                      |
|                                                               |                            |             | <u>Como obter c</u>                                 | o Certificado em Nuvem?                                             |

2.2) Répondez aux questions pour valider vos données puis cliquez sur «CONTINUAR»

| Para validarmos os dados que você enviou, responda às perguntas abaixo: |       |
|-------------------------------------------------------------------------|-------|
| Qual é o seu mês de nascimento?                                         | EMBRO |
|                                                                         |       |
| Qual é o ano do seu nascimento?                                         |       |
| 1960 1954 1958 1959 1956 1962 1951                                      |       |
| Em que dia você nasceu?                                                 |       |
| 18 12 10 15 14 16 7                                                     |       |
|                                                                         |       |

#### 2.3) Activez votre inscription. Choisissez l'une des méthodes de vérification: e-mail ou SMS.

| Cadastro > Habilitar Cadastro Cadastro Dados Pessoais Validar Dados Habilitar Cadastro Cadastro |           |
|-------------------------------------------------------------------------------------------------|-----------|
| Cadastro<br>Dados Pessoais Validar Dados Habilitar Cadastro Cadast                              |           |
| Dados Pessoais Validar Dados Habilitar Cadastro Cadastro                                        |           |
|                                                                                                 | rar Senha |
| Por e-mail Seu e-mail 's'''''''''''''''''''''''''''''''''''                                     |           |
| Por SMS<br>/océ receberá um número para validação da sua conta no número (11) 9 9"-"74.         |           |

**2.3.1)** Si vous choisissez l'**e-mail**, accédez à votre e-mail personnel et cliquez sur le lien envoyé. Si vous n'avez rien reçu, cliquez sur «NÃO RECEBI O E-MAIL» (je n'ai pas reçu le courriel)

| gov.br                                            |                   |                    | 🛈 ALTO CONTRASTE 🏾 🌮 VLIBRAS |   |
|---------------------------------------------------|-------------------|--------------------|------------------------------|---|
| > Cadastro > Habilitar Cadastro                   |                   |                    |                              |   |
| Cadastro                                          |                   |                    |                              |   |
| Dados Pessoais                                    | Validar Dados     | Habilitar Cadastro | Cadastrar Senha              | * |
| Link enviado com sucesso!                         | v                 | V                  | U                            |   |
| Enviamos um link ao e-mail , para você recadastra | r uma nova senha. |                    |                              |   |
| Confira também a caixa de lixo eletrônico (spam). |                   |                    |                              |   |
| CANCELAR NÃO RECEBI O E-MAI                       |                   |                    |                              |   |
|                                                   |                   |                    |                              |   |

**2.3.2)** Si vous choisissez **SMS**, saisissez dans le champ ci-dessous le code reçu par SMS. Ensuite, cliquez sur «VALIDAR CADASTRO» (valider l'inscription). Si vous n'avez rien reçu, cliquez sur «NÃO RECEBI O SMS» (je n'ai pas reçu le SMS)

|            |                      |  | ALTO CONTRASTE 7 VLIBRAS |
|------------|----------------------|--|--------------------------|
| > Cadastro | > Habilitar Cadastro |  |                          |
| Cada       | astro                |  |                          |
|            |                      |  |                          |

2.4) Enregistrez votre mot de passe pour la plateforme gov.br.

2

**Important:** votre mot de passe doit contenir entre 8 et 70 caractères et doit comprendre des majuscules, des minuscules, des chiffres et un symbole ( $! * \# \% ''' + .- /:; <=>? @ [\] ^ {|} ~. )$ 

| gov.br                     |               |                    |                 |
|----------------------------|---------------|--------------------|-----------------|
| Cadastro > Cadastrar Senha |               |                    |                 |
| Cadastro                   |               |                    |                 |
| Dados Pessoais             | Validar Dados | Habilitar Cadastro | Cadastrar Senha |
| Crie sua senha             |               |                    |                 |
| 021! CPF                   |               |                    |                 |
| Nova senha                 | Þ             |                    |                 |
| Repita a senha             | Ø)            |                    |                 |

**2.5)** Si vous remplissez toutes les conditions requises pour le mot de passe, félicitations! Vous avez créé un accès à la plateforme **gov.br.** 

| govbr                                                                               |                                               |                    | 1 ALTO CONTRASTE |   |
|-------------------------------------------------------------------------------------|-----------------------------------------------|--------------------|------------------|---|
| # > Cadastro > Habilitar Cadastro                                                   |                                               |                    |                  |   |
| Cadastro                                                                            |                                               |                    |                  |   |
| Dados Pessoais                                                                      | Validar Dados                                 | Habilitar Cadastro | Cadastrar Senha  | * |
| Senha cadastrada com sucesso!<br>Seu cadastro foi confirmado. Para acessar Portal g | ovbr será necessário utilizar sua nova senha. | Ŭ                  | · ·              |   |
| ENTRAR COM GOVBR                                                                    |                                               |                    |                  |   |

2.6) Revenez au Portail des Entrepreneurs et suivez à nouveau l'étape 1

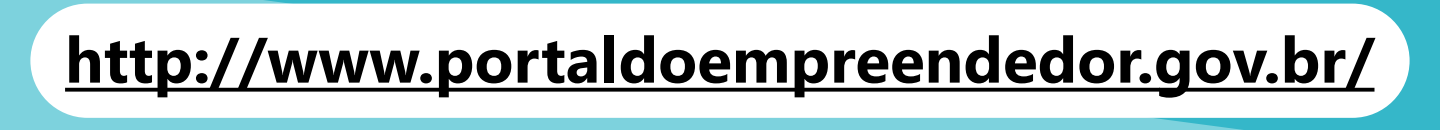

**3.1)** Une fois le compte d'accès .gov.br créé, accédez à nouveau au Portail des Entrepreneurs et entrez votre CPF, votre mot de passe et cliquez sur **«ENTRAR»** (Entrer).

|            | gov.br                               |         |
|------------|--------------------------------------|---------|
|            | Informe a sua senha                  |         |
|            |                                      |         |
| Digite sua | Senha                                | Я)      |
|            | ENTRAR                               |         |
|            | Esqueci minha senha Entrar com outro | usuário |
|            | Dificuldade com sua conta?           |         |

**3.2)** Lisez les Conditions d'Utilisation et la Politique de Confidentialité pour les Particuliers, puis cliquez sur **«AUTORIZAR»** (Autoriser)

| Autorização de us                                                                                                    | o de dados pessoais                                                                                                    |
|----------------------------------------------------------------------------------------------------|----------------------------------------------------------------------------------------------------|
| Serviço: Area do                                                                                                    | Usuário REDESIM                                                                                                    |
| Este serviço precisa utilizar as seguintes informações pessoais do seu cadastr                                                                                                    | 0.                                                                                                    |
| <ul> <li>Otilizar sua identidade gov.br</li> <li>Seu nome e foto</li> </ul>                                                                                                    |                                                                                                    |
| <ul> <li>Seu endereço de e-mail validado no gov.br</li> </ul>                                                                                                    |                                                                                                    |
| <ul> <li>Seu número de telefone validado no gov.br</li> </ul>                                                                                                    |                                                                                                    |
| política de privacidade.                                                                                                    |                                                                                                    |
| DELITICA DE PRIVACIDADE PESSOA FÍSICA                                                                                                    |                                                                                                    |
| política de privacidade.<br>TERMO DE USO E POLÍTICA DE PRIVACIDADE PESSOA FÍSICA<br>A seguir estão descritas as regras aplicáveis à utilização do Login único Govbr de<br>e Gestão (MP), de acordo com a Lei 13709, de 14 de agosto de 2018, que dispõe :<br>Portanto, esta política cria obrigações para que o MP implemente e sustente os r<br>informações e transações dos usuários, bem como aos seus usuários em termos | esenvolvido pelo Governo Federal - Ministério do Planejamento, Desenvolvimento<br>sobre a proteção de dados pessoais.<br>equisitos de segurança da informação e comunicação, e a privacidade das<br>de uso legítimo. |
| política de privacidade.<br>TERMO DE USO E POLÍTICA DE PRIVACIDADE PESSOA FÍSICA<br>A seguir estão descritas as regras aplicáveis à utilização do Login único Gov.br de<br>e Gestão (MP), de acordo com a Lei 13709, de 14 de agosto de 2018, que dispõer<br>Portanto, esta política cria obrigações para que o MP implemente e sustente os r<br>informações e transações dos usuários, bem como aos seus usuários em termos | esenvolvido pelo Governo Federal - Ministério do Planejamento, Desenvolvimento<br>sobre a proteção de dados pessoais.<br>equisitos de segurança da informação e comunicação, e a privacidade das<br>de uso legitimo. |
| política de privacidade.<br>TERMO DE USO E POLÍTICA DE PRIVACIDADE PESSOA FÍSICA<br>A seguir estão descritas as regras aplicáveis à utilização do Login único Gov.br de<br>e Gestão (MP), de acordo com a Lei 13709, de 14 de agosto de 2018, que dispõe<br>Portanto, esta política cria obrigações para que o MP implemente e sustente os r<br>informações e transações dos usuários, bem como aos seus usuários em termos  | esenvolvido pelo Governo Federal - Ministério do Planejamento, Desenvolvimento<br>sobre a proteção de dados pessoais.<br>equisitos de segurança da informação e comunicação, e a privacidade das<br>de uso legitimo. |

**3.3.1)** Si vous êtes **BRÉSILIEN** et avez déclaré de l'**Impôt sur le Revenu (IRPF)** au cours des années précédentes, entrez votre numéro de reçu IRPF et l'année d'exercice. Ne mettez que les 10 premiers chiffres (sans "." ou "/").

| Astuce: ne pas «copier» | ÁREA DO USUÁRIO                                    |
|-------------------------|----------------------------------------------------|
| numéro manuellement.    | Portal do Empreendedor → Inscrição MEI             |
|                         | Nº do recibo IRPF (10 primeiros dígitos) Exercício |
|                         | CANCELAR CONTINUAR                                 |
|                         |                                                    |

**3.3.2)** Si vous êtes **BRÉSILIEN**, mais que vous n'avez jamais déclaré d'impôt sur le revenu, entrez votre inscription électorale.

| The seal of the seal of the se | ÁREA DO USUÁRIO |  |
|----------------------------------------------------------------------------------------------------|-----------------|--|
| •                                                                                                    |                 |  |
| Portal do Empreendedor → Inscrição MEI                                                                                                    |                 |  |
| Informe seu Título de Eleitor                                                                                                    |                 |  |
|                                                                                                    |                 |  |
|                                                                                                    |                 |  |
| CANCELAR CONTINUAR                                                                                                    |                 |  |

**3.3.3)** Si vous êtes **IMMIGRANT** et avez déclaré de l'**Impôt sur le Revenu (IRPF)** au cours des années précédentes, entrez votre numéro de reçu IRPF et l'année d'exercice. Ne mettez que les 10 premiers chiffres (sans "." ou "/").

| <b>Astuce:</b> ne pas<br>«copier» et «coller». | ÁREA DO USUÁRIO                                    |
|------------------------------------------------|----------------------------------------------------|
| Saisissez le numéro<br>manuellement.           | Portal do Empreendedor → Inscrição MEI             |
|                                                | Nº do recibo IRPF (10 primeiros dígitos) Exercício |
|                                                | CANCELAR CONTINUAR                                 |
|                                                |                                                    |

**3.3.4)** ) Si vous êtes **IMMIGRANT** et **n'avez pas déclaré d'impôt sur le revenu** ces dernières années, indiquez votre **pays de nationalité** et **pièce d'identité d'étranger** 

| Antes de iniciar, precisam | os validar alguns dados. Pree | encha os campos abaixo | o e clique em continuar!       | * |
|----------------------------|-------------------------------|------------------------|--------------------------------|---|
| País de nacionalidade *    | -                             | •                      |                                |   |
| Tipo do documento de ide   | ntidade de estrangeiro *      |                        |                                |   |
| Documento de identidade    | de estrangeiro *              |                        |                                |   |
| CANCELAR CONTINUAR         |                               |                        |                                |   |
|                            |                               |                        |                                |   |
|                            |                               |                        | The de deserved of the life of |   |

### DOCUMENTATION POUR LES IMMIGRANTS

**Différences** entre chaque document d'identité pour les **IMMIGRANTS** résidant au Brésil

#### Carteira Nacional de Registro Migratório

Français: Carte Nationale d'Enregistrement de Migration

3

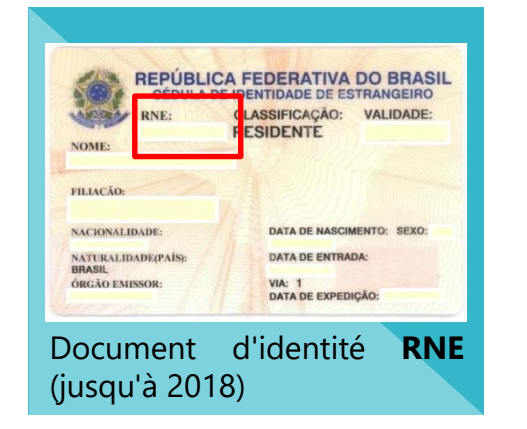

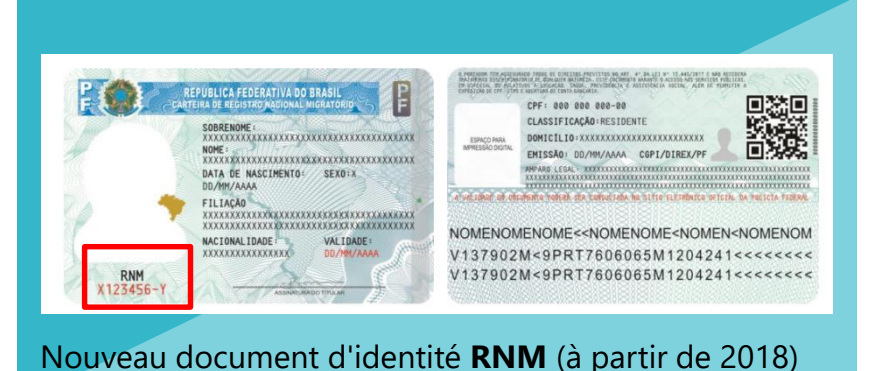

#### Documento Provisório de Registro Nacional Migratório

reçue après la demande.

Français: Document Provisoire d'Enregistrement National de Migration

Numéro de protocole **provisoir** que l'immigrant a reçu lors de la demande de délivrance de sa Carte Nationale d'Enregistrement de Migration ou qu'il a reçu à son arrivée au Brésil

#### Protocolo de Solicitação de Refúgio

Français: Protocole de Demande de Refuge

| ld:<br>D           | entidade de Estrangeiro<br>ADOS DO ESTRANGEIRO | MINISTERIO DA JUSTICA<br>COMITE NACIONAL PARA REFUGIADOS                                                                                                    |
|--------------------|------------------------------------------------|----------------------------------------------------------------------------------------------------|
| Nome:              |                                                | Protocolo n.:<br>Validade:                                                                                                    |
| Filiação:<br>Sexo: |                                                | A Lei 9.474/1997 assegura ao portador deste documento<br>que "em hipótese alguma será efetuada sua deportação para<br>fronteira de território em que sua vida ou liberdade esteja<br>ameacada, em virtude de recra: relieão actionalidade erupo |
| Nacionalidade:     |                                                | social ou opinião política" (Artigo 7, §1)<br>Este protocolo é documento de identidade válido em todo o<br>território nacional e é prova da condição migratória regular                                                                         |
| Assinatura:        | Tipo do pedido:                                | do seu titular.<br>O titular deste protocolo possui os mesmos direitos de<br>qualquer outro estrangeiro em situação regular no Brasil e<br>deve ser tratado sem discriminação de gualquer patureza                                              |
| Foto               | Solicitação nos termos da Lei<br>9.474/1997    | O titular deste protocolo deverá manter os seus contatos atualizados e<br>comunicar a Policia Federal e ao CONARE em caso de qualquer<br>alteração em seu telefone, endereço e email.                                                           |
| 3X4                | Assinatura e carimbo:                          | A comunicação pode ser feita pelos seguintes meios:<br>pessoalmente, na Delegacia de Policia Federal mais próxima<br>- por escrito, para o e-mail conare@mi.gov.br<br>- pelo telefone (61) 2025-9225                                            |
|                    |                                                | Assinatura e carimbo:                                                                                                    |

#### 3.4) Vérifiez vos données

| Portal do Empreen  | dedor $ ightarrow$ Inscrição MEI |               |           |
|--------------------|----------------------------------|---------------|-----------|
|                    |                                  |               | <b>**</b> |
| CPF                | Data de Nascimento               |               |           |
| 236                | Oe                               |               |           |
| Nome Empresarial   |                                  |               |           |
| A                  |                                  |               |           |
| Nome do Empresário | D                                | Nacionalidade |           |
| A                  |                                  |               |           |
| Sexo               | Nome da Mãe                      |               |           |
| -                  |                                  |               |           |

#### 3.5) Si vos données sont correctes, remplissez le champ suivant:

| Brésiliens: entrez votre nu<br>Immigrants: saisissez votr<br>provisoire ou protocole de | méro de RG<br>e RNE, RNM, document<br>e refuge                                                                                                    |
|-----------------------------------------------------------------------------------------|----------------------------------------------------------------------------------------------------|
|                                                                                         | ÁREA DO USUÁRIO                                                                                                    |
| Identificação                                                                           | Organisme public qui a délivré votre document.<br>Exemples: <b>SSP</b> (Secrétariat de la Sécurité Publique),<br><b>DPF</b> (Département de la Police Fédéral)                                                                                                    |
| * Nº da Identidade * Órgão Emisso                                                       | * UF Emissor * Telefone para Contato                                                                                                    |
|                                                                                         | Selecione v                                                                                                    |
| * Telefone Celular > Portable E-ma                                                      | Seulement 8 chiffres.                                                                                                    |
| 11 9                                                                                    |                                                                                                    |
| Nome Fantasia                                                                           |                                                                                                    |
| * Capital Social                                                                        | Nom de la compagnie. C'est <b>facultatif</b> . Si vous<br>choisissez d'enregistrer un nom, il est important de<br>respecter les règles de l' <b>INPI</b> (Institut National de la<br>Propriété Intellectuelle). L'enregistrement simple du                                                                                |
| Le Capital Social est le<br>montant investi au<br>début du projet                       | nom de fantaisie <b>NE donne PAS</b> droit à son utilisation<br>s'il est enregistré en tant que marque par une autre<br>société. Si le MEI souhaite enregistrer le nom de<br>fantaisie que vous utilisez en tant que marque, visitez<br>le site Web de l'INPI: <u>http://www.inpi.gov.br</u> pour plus<br>d'informations. |

### **Inscription MEI**

3

**3.6)** ) Choisissez l'activité (**CNAE** - Classification Nationale des Activités Économiques) que vous effectuerez en tant que MEI. Vous devez choisir une activité comme **activité principale** et vous pouvez ajouter jusqu'à 15 autres **activités secondaires** (facultatif).

| Atividades                                                                                                    | Cliquez ici pour ch | noisir votre                                                                                                    |   |
|----------------------------------------------------------------------------------------------------|---------------------|----------------------------------------------------------------------------------------------------|---|
| * Ocupação Principal                                                                                                    | occupation / activi | vité principale                                                                                                    |   |
| Selecione a Ocupação Principal                                                                                                    | •                   |                                                                                                    | - |
| Ocupações Secundárias (máximo 15)                                                                                                    |                     |                                                                                                    |   |
| Abatedor(a) de aves com comercialização do produto, indeper<br>Acabador(a) de calçados independente<br>Adestrador(a) de câse de guarda independente<br>Adestrador(a) de câse de guarda independente<br>Agente de viagens independente<br>Agente de viagens independente<br>Agente matrimonial independente<br>Afaiate independente<br>Afaiate independente<br>Animador(a) de festas independente<br>Antiquário(a) independente<br>Antiquário(a) independente<br>Antiquário(a) independente<br>Antiquário(a) independente | ndente              | Si vous le souhaitez, choisissez une<br>profession secondaire dans la liste à<br>gauche, puis cliquez sur «INSERIR»<br>(insérer) au centre. La liste des        | • |
| CNAE Secundário<br>Código                                                                                                    |                     | professions sélectionnées sera sur la<br>droite et vous pouvez la supprimer<br>pescrição en cliquant sur l'activité puis sur le<br>bouton «REMOVER» (supprimer) |   |
| * Descrição do Objeto                                                                                                    |                     |                                                                                                    |   |

Assurez-vous que votre activité est **autorisée** dans la municipalité de **São Paulo**. Il est également important de vérifier si votre profession nécessite **ALF** (Permis d'exploitation) et/ou **CMVS** (Enregistrement de Surveillance de la Santé Municipale). Vous pouvez vérifier ces informations sur cette **page** 

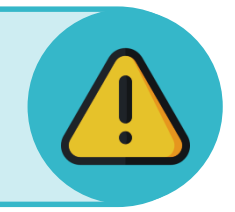

3.7) Choisissez le mode fonctionnement de votre MEI. Vous pouvez cocher plusieurs options.

| * Forma de Atuação                             |  |
|------------------------------------------------|--|
| Estabelecimento fixo                           |  |
| Internet                                       |  |
| Em local fixo fora da loja                     |  |
| Correio                                        |  |
| Porta a porta, postos móveis ou por ambulantes |  |
| Televenda                                      |  |
| Máquinas automáticas                           |  |
|                                                |  |

**3.8)** Remplissez le code postal (CEP) de l'adresse professionnelle de votre MEI. Ensuite, complétez les informations restantes.

| REDE <b>)IN</b>                   | ÁREA DO US                                        | SUÁRIO                        |                                    | iii A    |
|-----------------------------------|---------------------------------------------------|-------------------------------|------------------------------------|----------|
| Endereço Comercial * CEP          | Caso não saiba o CEP, clique aqui.                | LIMPAR CAMPOS                 |                                    |          |
| * Tipo de Logradouro<br>Selecione | * Logradouro                                      |                               | * Número                           | ¥        |
| Complemento                       |                                                   |                               | _                                  |          |
| * Bairro/Distrito                 |                                                   |                               | Simplifique: Participe Acesso a in | погтасао |
| * Município                       | * UF                                              | Complemento                   |                                    | ×        |
| Ponto de Referência               | • Selecione                                       | Tipo Complemento Selecione    | Complemento                        |          |
|                                   |                                                   | Tipo Complemento Selecione    | Complemento                        |          |
| <b>3.8.1)</b><br>module co        | Si vous allez remplir le<br>mplémentaire, cliquez | Tipo Complemento<br>Selecione | Complemento                        | ]        |
| d'a<br>surbril                    | bord sur le bouton en<br>lance et remplissez les  | Tipo Complemento Selecione    | Complemento                        |          |
| informat                          | ions sur l'écran à côté.                          |                               | FECHAF                             | R OK     |

N'oubliez pas! Votre adresse commerciale **doit être située dans la ville de São Paulo** et **ne peut pas** être dans une Zone Exclusivement Résidentielle ou de Protection Environnementale (**ZER / ZERP**). Pour plus d'informations, <u>retournez à la page 3</u>.

3.9) Remplissez le code postal de votre adresse personnelle et les informations restantes.

|                                                                         | ÁREA DO USUÁRI                     | 0                                                                | 2 |
|-------------------------------------------------------------------------|------------------------------------|------------------------------------------------------------------|---|
| Endereço Residencial<br>Endereço residencial igual ao endereço comercia | < ←                                | Cochez ici si votre adresse<br>personnelle est la même que votre |   |
|                                                                         | Caso não saiba o CEP, clique aqui. |                                                                  |   |
| Tipo de Logradouro                                                      | * Logradouro                       | * Número                                                         |   |
| Selecione v                                                             |                                    |                                                                  |   |
| Complemento                                                             |                                    |                                                                  |   |
|                                                                         |                                    |                                                                  |   |
| Bairro/Distrito                                                         |                                    |                                                                  |   |
|                                                                         |                                    |                                                                  |   |
| Município                                                               | * UF                               |                                                                  |   |
|                                                                         |                                    |                                                                  |   |

**3.10)** Cochez les cases de déclaration pour continuer. Cochez uniquement si vous connaissez le contenu de toutes les déclarations. Cliquez ensuite sur «CONTINUER»

| * Decl                                         | aração de Desimpedimento:                                                                                                    |
|------------------------------------------------|----------------------------------------------------------------------------------------------------|
| Decl<br>emp                                    | aro, sob as penas da Lei, ser capaz, não estar impedido de exercer atividade empresária e que não possuo outro registro de<br>resário.                                                                                                    |
| * Decl<br>Licenç                               | aração de opção pelo Simples Nacional e Termo de Ciência e Responsabilidade com Efeito de Alvará de<br>a e Funcionamento Provisório:                                                                                                    |
| Decl<br>situa<br>de L<br>pela<br>tribu<br>aten | aro que opto pelo Simples Nacional e pelo Simei (arts. 12 e 18-A da Lei Complementar nº 123/06), que não incorro em quaisquer das<br>ções impeditivas a essas opções (arts. 3º, 17, 18-A e 29 da mesma lei). <b>Termo de Ciência e Responsabilidade com Efeito de Alvará<br/>icença e Funcionamento Provisório.</b> Declaro, sob as penas da lei, que conheço e atendo os requisitos legais exigidos pelo Estado e<br>Prefeitura do Município para emissão do Alvará de Licença e Funcionamento, compreendidos os aspectos sanitários, ambientais,<br>tários, de segurança pública, uso e ocupação do solo, atividades domiciliares e restrições ao uso de espaços públicos. O não-<br>dimento a esses requisitos acarretará o cancelamento deste Alvará de Licença e Funcionamento Provisório. |
| * Decl                                         | aração de Enquadramento como Microempresa(ME):                                                                                                    |
| Decl                                           | aro, sob as penas da Lei, que me enquadro na condição de MICROEMPRESA, nos termos da Lei Complementar nº 123, de 14/12/2006.                                                                                                    |
| ANCELAR                                        | CONTINUAR                                                                                                    |

**3.11)** Enfin, vérifiez l'ensemble de vos données. Si tout est correct, faites défiler vers le bas de l'écran et cliquez sur "CONFIRMER"

|                                                                                                    | DADOS NÃO EDITÁVEIS                                                                                                    | ^                                                 |
|----------------------------------------------------------------------------------------------------|----------------------------------------------------------------------------------------------------|---------------------------------------------------|
| Endereço Residencial                                                                                   | Caso deseje efetuar alterações nos dados de seu CPF, você pode fazer pela internet no site da Receita<br>Federal, ou em uma agência do Banco do Brasil, Caixa Econômica Federal ou Correios. |                                                   |
| Endereço residencial igual ao endereço comercial                                                       | CPF                                                                                                    |                                                   |
|                                                                                                    |                                                                                                    |                                                   |
|                                                                                                    | Nome do Empresário                                                                                                    |                                                   |
| Declarações                                                                                            |                                                                                                    |                                                   |
| * Declaração de Desimpedimento:                                                                        | Nome da Mãe                                                                                                    |                                                   |
| 🗷 Declaro, sob as penas da Lei, ser capaz, não estar ir                                                |                                                                                                    |                                                   |
| * Declaração de opção pelo Simples Naciona                                                             | Data de Nascimento                                                                                                    |                                                   |
| Declaro que opto pelo Simples Nacional e pelo Sime<br>Responsabilidade com Efeito de Alvará de Licence |                                                                                                    | A e 29 da mesma lei). Termo de Ciência e          |
| Funcionamento, compreendidos os aspectos sanitári                                                      |                                                                                                    | ) não-atendimento a esses requisitos acarretará o |
| cancelamento deste Alvara de Licença e Funcionami                                                      | Sexo                                                                                                    |                                                   |
| * Declaração de Enquadramento como Micro                                                               |                                                                                                    |                                                   |
| Declaro, sob as penas da Lei, que me enquadro na c                                                     | Nacionalidade                                                                                                    |                                                   |
|                                                                                                    |                                                                                                    |                                                   |
|                                                                                                    |                                                                                                    | _                                                 |
|                                                                                                    |                                                                                                    |                                                   |

#### 4.1) Félicitations! Vous êtes maintenant un MEI

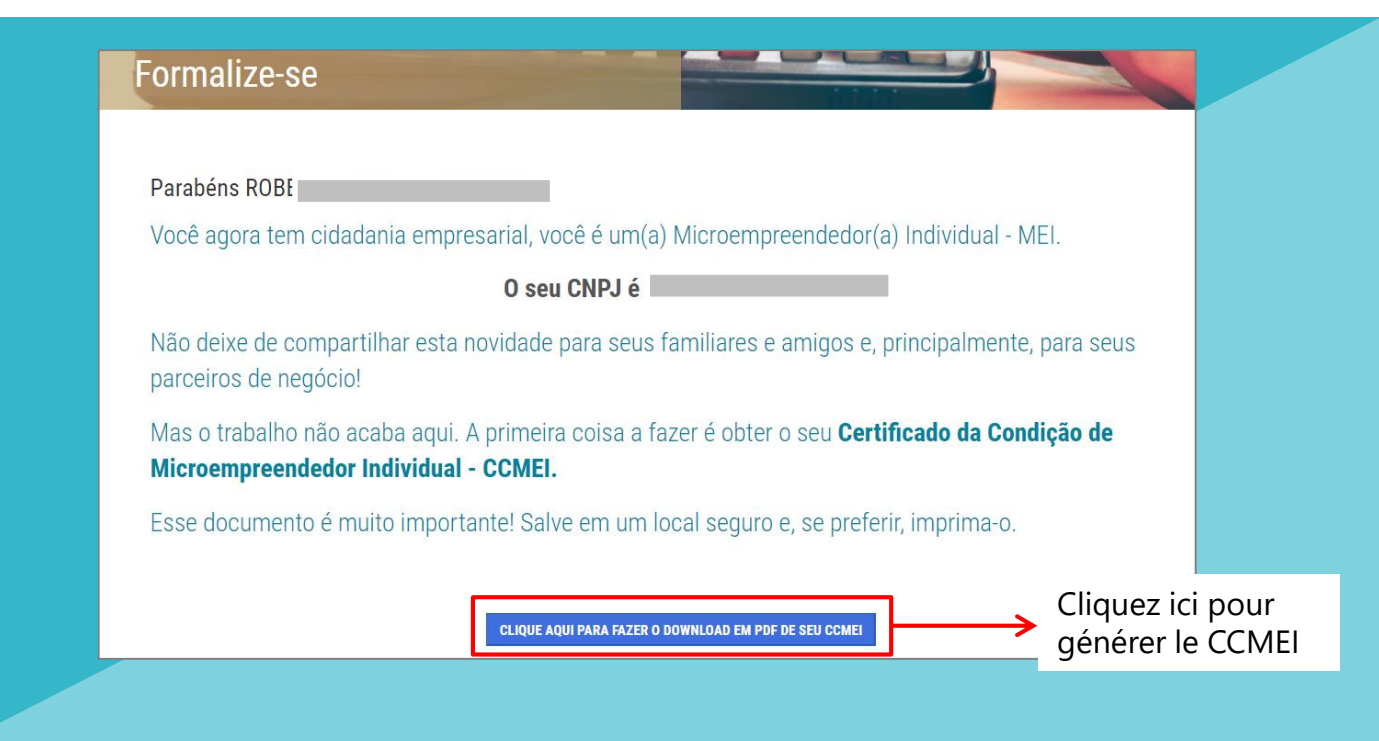

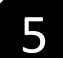

### Suite à l'inscription

# ) J'AI TERMINÉ L'INSCRIPTION. ET MAINTENANT?

Après inscription, vous pouvez accéder à toute votre documentation en ligne sur les plateformes suivantes:

#### Cliquez ici pour accéder à votre bon MEI (CCMEI)

Ou accédez o Portal do Empreendedor et accédez à Serviços > Emita o seu comprovante de MEI > Comprovante de MEI

#### Cliquez ici pour imprimer votre carte CNPJ

Ou accédez o Portal do Empreendedor et accédez à Serviços > Emita suas certidões e comprovantes > Comprovante CNPJ

#### Cliquez ici pour générer la facture DAS

Ou accédez o Portal do Empreendedor et accédez à Serviços > Pague sua contribuição mensal > Boleto de pagamento

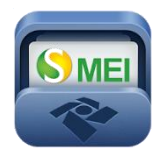

Vous pouvez également télécharger l'application SEMEI pour émettre le DAS, consulter des informations sur le CNPJ et obtenir des informations générales sur le MEI.

Disponible sur Android et iOS.

# CCM

Après l'enregistrement, votre CCM (Enregistrement de Contributeurs Mobiliers) sera généré dans sur délai maximum de 40 jours. L'émission est automatique, il n'est pas nécessaire de se présenter à la mairie. Pour consulter et surveiller le CCM, accédez au site Web: <u>https://ccm.prefeitura.sp.gov.br/login/contribuinte?tipo=F</u>

Après l'inscription, vous devez régulariser votre registre si votre(vos) activité(s) vous oblige à obtenir un ALF (Permis d'exploitation) et/ou CMVS (Enregistrement de Surveillance de la Santé Municipale)

Si votre activité nécessite une ALF (Permis d'exploitation) (vérifiez ici), vous aurez une permis provisoire. Le délai d'obtention de l'ALF définitif est de 120 jours, 60 jours pour faire la demande et 60 jours pour que la mairie de São Paulo accepte ou refuse la demande. L'absence d'obtention entraînera l'application des sanctions prévues par la Loi Municipale nº 15.031/2009, combinée à la Loi Municipale nº 13.885/2004, qui comprennent l'annulation de l'enregistrement et du CCM. Pour obtenir votre ALF, prenez rendez-vous à la sous-mairie la plus proche et ayez en main l'IPTU et le CCM

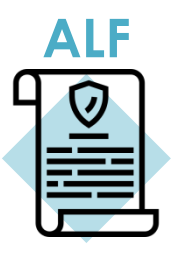

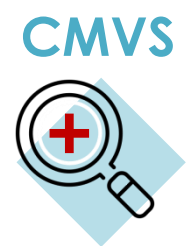

Certaines activités doivent être enregistrées auprès de la Surveillance de la Santé pour être réalisées dans la municipalité de São Paulo. Le CMVS (Enregistrement de Surveillance de la Santé Municipale) est le registre d'identification des établissements et équipements d'intérêt pour la Santé et sert d'autorisation pour le lancement de telles activités. Le CMVS est obtenu grâce à une exigence selon laquelle les responsables d'établissements et d'équipements déclarent que leurs activités, installations, équipements et ressources humaines sont conformes à la législation sanitaire en vigueur. Consultez **ces tableaux** si votre activité a besoin de CMVS. Dans le tableau, vous pouvez trouver l'adresse de l'agence responsable à laquelle vous devez vous présenter pour acquérir votre licence.

## ) AUTRES DOUTES

Si vous avez encore des doutes sur la formalisation et le MEI, consultez les sites Internet de la **mairie** (municipal) ou du **Portail des Entrepreuneurs** (fédéral).

Vous pouvez également demander au service client dans l'une des unités de <u>Cate</u> ou dans n'importe quelle sous-mairie de São Paulo.

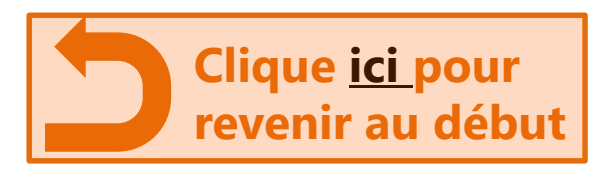